## Instrucciones:

1.Copiar el fichero "test\_data.dat" en el directorio del archivo de historia de HeavyWeather (ábrase a; C:\Program Files\HeavyWeather)

2.Después, comience el HeavyWeather Pro v1.1 software.

3. Cuando el programa se ha abierto, el tecleo en el menú nombró una vez "Extras", entonces chasca "Options" en el campo de la gota abajo.

4.Bajo la zona de opción "Weather Station", seleccionar el "Recording History File" presionando una vez el boton de derecho(...).El directorio del archivo de historia debe ser exhibido.

5. Si no se exhibe, abra el directorio del archivo de historia usando el menú de la gota abajo para ir a; C:\Program Files\HeavyWeather. Después que "HeavyWeather" está abierta, selecciona el archivo de "test\_data.dat". Chasque el botón "Open". Entonces chasque "OK".

6. Si no demostrado ya, chasque el botón de la selección de "Data" cerca de la zona inferior de la pantalla y los datos de prueba aparecerán en forma de tabla. Su programa informatico HeavyWeather Pro v1.1 se funciona con la muestra del archivo de historia.